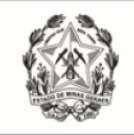

Coordenação de Apoio e Acompanhamento do Sistema PJe (COAPE) / Gerência de Acompanhamento e de Suporte aos Sistemas Judiciais Informatizados da Justiça de Primeira Instância (GESIS) - CGJ/TJMG

# CARTILHA PJE

# Instruções aos Usuários Externos

PROCESSO JUDICIAL ELETRÔNICO - PJe

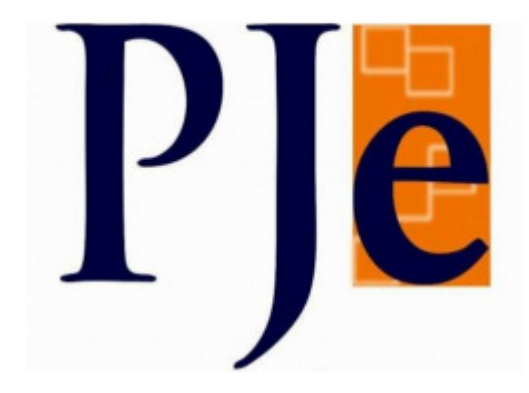

Maio/2022

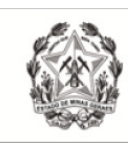

# Índice

| 1 – INTRODUÇÃO                                                                | 4  |
|-------------------------------------------------------------------------------|----|
| 2 – PAINEL                                                                    | 4  |
| 2.1 Expedientes                                                               | 4  |
| a) Pendentes de ciência ou de resposta                                        | 5  |
| b) Apenas pendente de ciência                                                 | 8  |
| c) "Ciência dada pelo destinatário direto ou indireto – pendente de resposta" | 8  |
| d) "Ciência dada pelo Judiciário – pendente de resposta"                      | 9  |
| e) "Cujo prazo findou nos últimos 10 dias – sem resposta"                     | 9  |
| f) "Sem prazo"                                                                | 9  |
| g) "Respondidos nos últimos 10 dias"                                          | 9  |
| 2.2 Novo Processo                                                             | 9  |
| 2.3 Consulta Processos                                                        | 9  |
| 2.4 Peticionar                                                                | 9  |
| 2.5 Habilitação nos Autos                                                     | 9  |
| 2.6 Push                                                                      | 9  |
| 2.7 Acervo                                                                    | 11 |
| 2.8 Minhas Petições                                                           | 12 |
| 3 – GERENCIAR CAIXAS                                                          | 12 |
| 3.1 Criar Caixas                                                              | 13 |
| 3.2 Editar Caixas e Filtros                                                   | 13 |
| 3.3 Mover processos para a caixa                                              | 14 |
| 3.4 Distribuir utilizando filtros                                             | 14 |
| 3.5 Histórico de movimentações nas caixas                                     | 15 |
| 3.6 Remover Caixas                                                            | 15 |
| 4 – CONSULTA PROCESSOS                                                        | 15 |
| 5 – AUTOS DIGITAIS                                                            | 18 |
| 6 – SOLICITAR HABILITAÇÃO                                                     | 20 |
| 6.1 Solicitar Habilitação em Processos Públicos                               | 20 |
| 6.2 Solicitar Habilitação em Processos Sigilosos                              | 22 |
| 7 – PETICIONAR                                                                | 23 |
| 7.1 Peticionar em processos públicos                                          | 24 |
| 7.2 Peticionar em processos sigilosos                                         | 24 |
| 8 – CADASTRAR PROCESSO                                                        | 25 |

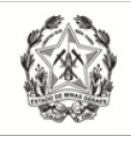

| 8.1 Novo Processo            | 25 |
|------------------------------|----|
| 8.2 Novo Processo Incidental | 27 |
| 8.3 Não Protocolados         | 29 |

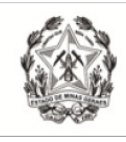

# 1 – INTRODUÇÃO

Esta cartilha visa a instruir os usuários externos (advogados, defensores, procuradores, auxiliares da justiça, assistentes) sobre a utilização do PJe.

O Tribunal de Justiça de Minas Gerais (TJMG) passou a adotar a versão 2.2 do sistema do Processo Judicial eletrônico (PJe) nas comarcas onde ele já está implantado.

Dentre as principais novidades do PJe 2.2, estão as novas abas no Painel do Advogado e novos ícones dentro dos autos digitais.

# 2 – PAINEL

Após logar no Sistema, o painel do Usuário Externo apresenta as abas: "Expedientes", "Novo Processo", Consulta Processos", Peticionar", Habilitação nos Autos", "Push", "Acervo" e "Minhas Petições".

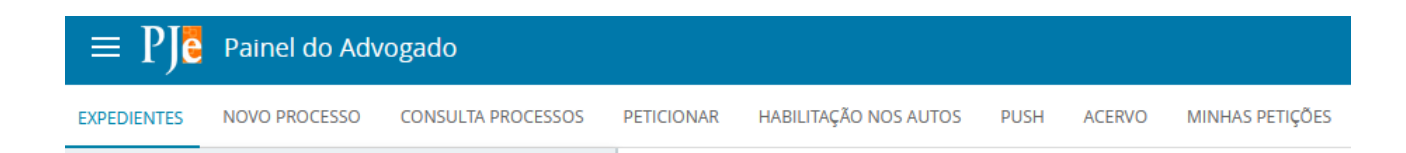

# 2.1 Expedientes

A aba "expedientes" é para controle e gerenciamento dos atos de comunicação dirigidos ao usuário externo. Na referida aba, o usuário poderá visualizar os expedientes, tomar ciência, responder, consultar os "Autos Digitais" e organizar as intimações em caixas. Os expedientes são exibidos nos agrupadores listados na vertical, no lado esquerdo do Painel. São apresentados 7 (sete) agrupadores:

| ≡ PJ <mark>ē</mark>                                                         | Painel do Advogado     |        |     |  |  |  |
|-----------------------------------------------------------------------------|------------------------|--------|-----|--|--|--|
| EXPEDIENTES                                                                 | NOVO PROCESSO CONSULTA | PROCES | SOS |  |  |  |
| Pesquise por                                                                | número de processo     | ۹      | ß   |  |  |  |
| Pendentes de                                                                | ciência ou de resposta |        | 0 ^ |  |  |  |
| Apenas pendentes de ciência                                                 |                        |        |     |  |  |  |
| Ciência dada pelo destinatário direto ou<br>indireto - pendente de resposta |                        |        |     |  |  |  |
| Ciência dada pelo Judiciário - pendente de<br>resposta                      |                        |        |     |  |  |  |
| Cujo prazo findou nos últimos 10 dias -<br>sem resposta                     |                        |        |     |  |  |  |
| Sem prazo                                                                   |                        |        | 0   |  |  |  |
| Respondidos i                                                               | nos últimos 10 dias    |        | 0   |  |  |  |

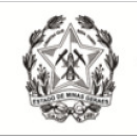

### a) Pendentes de ciência ou de resposta

No primeiro agrupador, constarão os atos de comunicação em que ainda não há registro de ciência pelo destinatário ou pelo sistema.

Ao clicar sobe o agrupador, o sistema exibirá as citações/intimações separadas por comarcas, conforme demonstrado abaixo.

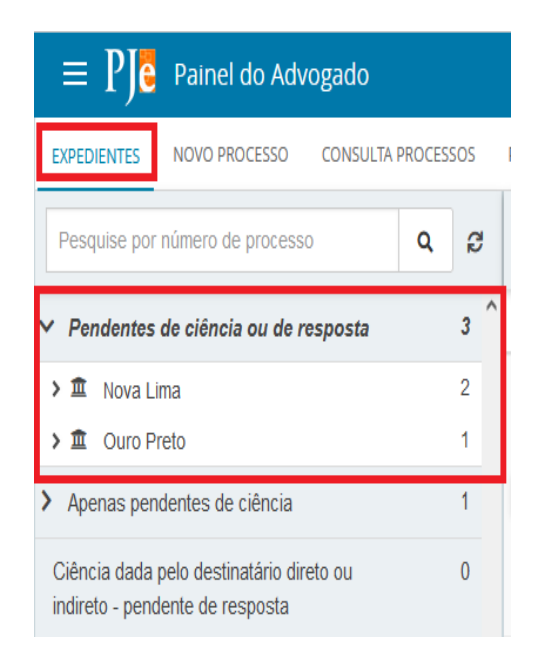

Quando o expediente é realizado via sistema, há informação do prazo máximo para ciência pelo destinatário. Caso o usuário não registre ciência dentro do prazo (10 dias), considera-se a intimação automaticamente realizada ao término deste.

Ao clicar sobre o nome da comarca em que se deseja consultar o expediente, o sistema exibirá do lado direito o(s) expediente(s) naquela situação, constando os dados básicos da intimação/citação e os ícones:

**"Tomar ciência":** Permitirá tomar ciência do expediente e consequentemente irá disparar a contagem do prazo legal, se houver.

"Autos Digitais": Permite acessar os detalhes do processo.

"Histórico de movimentação entre caixas": exibirá a descrição de movimentações de expedientes entre as caixas, se houver.

| $\equiv P J \overline{e}$ Painel do Advogado |                                                                                                    |   |          |   |    |
|----------------------------------------------|----------------------------------------------------------------------------------------------------|---|----------|---|----|
| EXPEDIENTES NOVO PROCESSO CONSULTA PROCESSOS | PETICIONAR HABILITAÇÃO NOS AUTOS PUSH ACERVO MINHAS PETIÇÕES                                                                                                    |   |          |   |    |
| Pesquise por número de processo Q 2          | Nova Lima > Caixa de entrada                                                                                                    | 0 | <b>%</b> | Æ | ۹  |
| ✓ Pendentes de ciência ou de resposta 4      | Expedientes                                                                                                    |   |          |   |    |
| 🛩 🏛 Nova Lima 3                              | ROSIANE Company of the second second se |   |          |   |    |
| L 🏠 Caixa de entrada 3                       | Expedição eletrônica (13/05/2022 12:26)                                                                                                    |   |          |   | -1 |
| > 🏛 Ouro Preto 1                             | CTOWAR CLENCIA Prazo 5 das /1º Vara Civel da Comarca de Nova Lima<br>Expedição eletrônica (13/05/2022 12:26) Último movimento:                                                                                                    |   |          |   |    |
| > Apenas pendentes de ciência 2              | Prazo 5 dias<br>Data limite prevista para ciência: <b>Segunda-feira, 23/05/2022 23:59</b>                                                                                                    |   |          |   |    |

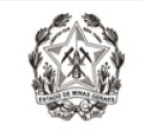

Dada a ciência no expediente, o Sistema abrirá nova aba que permitirá o acesso à intimação/citação e o ícone "tomar ciência" será substituído pelo ícone "responder".

| $\equiv P$ ] $\overline{\mathbf{c}}$ Painel do Advogado                     |            |                                                                                   |
|-----------------------------------------------------------------------------|------------|-----------------------------------------------------------------------------------|
| EXPEDIENTES NOVO PROCESSO CONSULTA PROCESSOS                                | PETICIONAR | HABILITAÇÃO NOS AUTOS PUSH ACERVO MINHAS PETIÇÕES                                 |
| Pesquise por número de processo                                             | Q g        | Belo Horizonte > Caixa de entrada                                                 |
| <ul> <li>Pendentes de ciência ou de resposta</li> </ul>                     | 1 ^        | Expedientes                                                                       |
| ✓  Belo Horizonte<br>∟ 😤 Caixa de entrada                                   | 1          | Petição (1663290351)                                                              |
| L 🖴 Caixa 1                                                                 | 0          | Expedição eletrônica (20/10/2021 13:49)                                           |
| Apenas pendentes de ciência                                                 | 0          | Você tomou ciência em 20/10/2021 13:52<br>Expedição eletrônica (20/10/2021 13:49) |
| Ciência dada pelo destinatário direto ou indireto -<br>pendente de resposta | 0          | Prazo: sem prazo<br>Você tomou ciência em 20/10/2021 13:52                        |

Para visualizar o expediente, clicar no ícone "Visualizar expediente" ( ).

### Resposta ao expediente

a) Ao clicar sobre o ícone "responder", o PJe exibirá o editor de textos, para que seja elaborada resposta à intimação/citação.

b) Na tela será exibida, acima do editor de textos, uma notificação relativa a intimação/citação a ser respondida. O *checkbox* estará automaticamente marcado, para que o PJe, após a assinatura da petição, reconheça o cumprimento da intimação/citação.

c) Contudo, o referido *checkbox* poderá ser desmarcado e, nesse caso, se o documento produzido for referente ao cumprimento da intimação/citação, o sistema PJe não reconhecerá, gerando decurso de prazo.

d) Se o documento produzido não for referente ao cumprimento da intimação/citação, o usuário deverá selecionar o checkbox "Minha petição não responde a nenhum expediente", para que o prazo permaneça aberto para que a manifestação do expediente seja realizada em momento posterior.

| Marque os expedientes que pro                                                                        | etende responder com esta j               | petição           | ^                   |
|----------------------------------------------------------------------------------------------------|-------------------------------------------|-------------------|---------------------|
| Selecionar                                                                                           |                                           |                   |                     |
| Intimação (                                                                                          |                                           |                   | 20/05/2022 23:59:59 |
| <ul> <li>Expedição eletrônica (13)</li> <li>Você tomou ciência em 1</li> <li>Prazo 5 dias</li> </ul> | /05/2022 12:26:57)<br>3/05/2022 12:41:20. |                   |                     |
|                                                                                                    |                                           | Exibir expediente |                     |
| Minha petição não respon                                                                             | de a nenhum expediente                    |                   |                     |
| Tipo de documento*                                                                                   | Descrição                                 | Número (opcional) |                     |
| Selecione                                                                                            | ~                                         |                   |                     |

e) No momento do peticionamento, o usuário deverá selecionar o "Tipo de Documento" e preencher o campo "descrição" adequadamente. Se for o caso, selecionar o *checkbox* sigiloso.

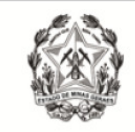

f) No campo "Sua Petição", escolher "Arquivo PDF" ou "editor de texto"

 "Arquivo PDF": ao selecionar essa opção, é possível inserir arquivo PDF sem preencher o editor de texto. Nesta opção, é permitido adicionar documento em PDF com tamanho máximo 1.5MB. Ao incluir o PDF principal, a opção "Adicionar" será habilitada para inserir anexos.

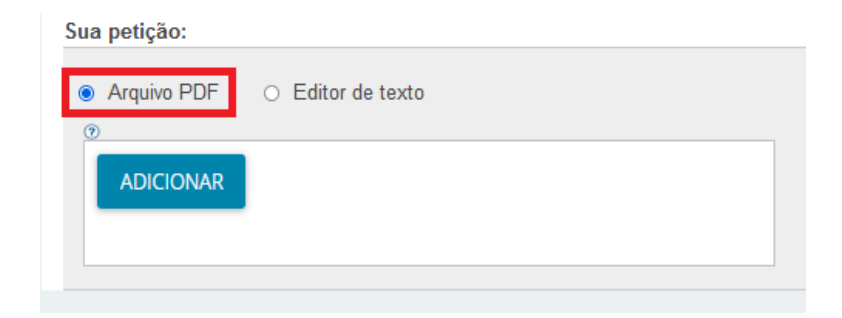

 "Editor de texto": No editor de texto, incluir o conteúdo do documento e clicar em "Salvar".

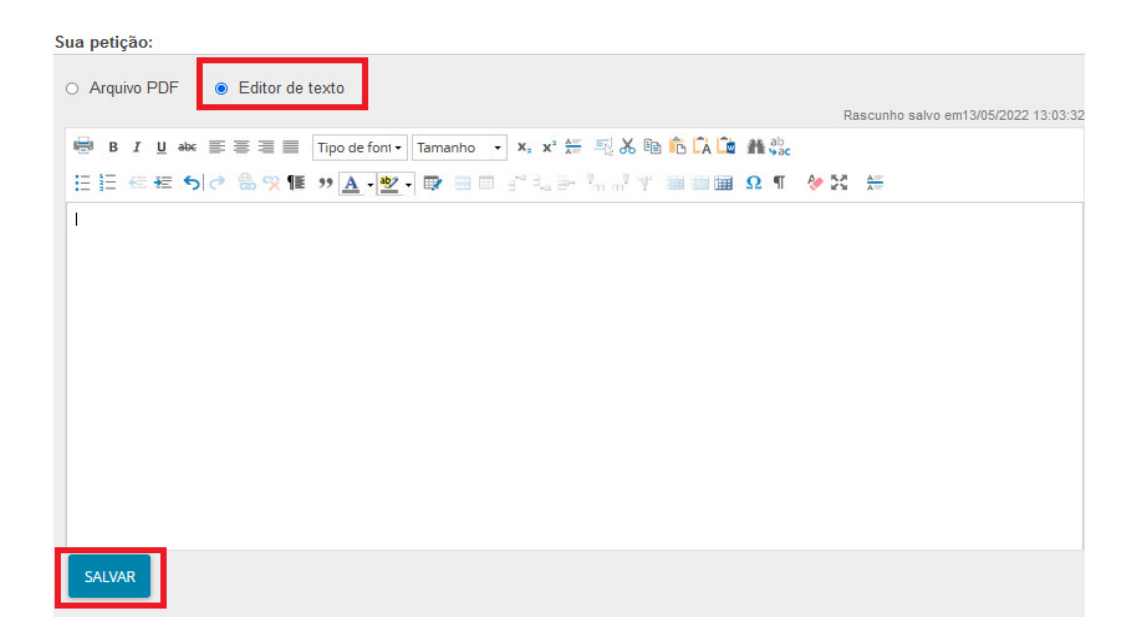

g) Clicar no campo "Adicionar" e selecionar o(s) documento(s) que deseja incluir nos autos.

h) Para cada arquivo adicionado, é necessário que seja escolhido um "Tipo de documento" equivalente, para validação.

i) O campo "Descrição" buscará automaticamente o nome do arquivo, tal como salvo na pasta de origem, sendo possível modificá-lo, se necessário. Este será o nome listado na cronologia do processo.

| Anexos:                                                     |                     |                  |   |
|-------------------------------------------------------------|---------------------|------------------|---|
| ADICIONAR LIMPAR Arquivos suporta<br>Marcar/Desmarcar todos | ados                |                  |   |
| Anexo 1.pdf<br>746,9 KiB                                    | Tipo de documento   | Selecione o tipo | ~ |
| application/pdf                                             | Descrição           | Anexo 1          |   |
|                                                             | Número (opcional)   |                  |   |
|                                                             | Sigiloso (opcional) |                  |   |
| Anexo 2_pdf<br>110,0 KiB                                    | Tipo de documento   | Selecione o tipo | ~ |
| 2 application/pdf                                           | Descrição           | Anexo 2          |   |
|                                                             | Número (opcional)   |                  |   |
|                                                             | Sigiloso (opcional) |                  |   |

j) É possível selecionar o tipo de documento em lote. Para tanto, clicar no *checkbox* "Marcar/Desmarcar todos", selecionar o tipo de documento e clicar em "selecionar tipo em lote".

| Anexos:                                |                                   |                         |
|----------------------------------------|-----------------------------------|-------------------------|
| ADICIONAR LIMPAR Arquivos su           | portados Selecione o tipo em Lote | SELECIONAR TIPO EM LOTE |
| Marcar/Desmarcar todos <mark></mark> ✓ |                                   |                         |

I) Clicar em "Assinar Documento(s)"

# b) Apenas pendente de ciência

Neste agrupador constarão os atos de comunicação em que ainda não houve registro de ciência pelo destinatário ou pelo sistema. É utilizado apenas para visualizar a intimação sem responder. Caso o usuário queira responder diretamente, basta usar o agrupador citado acima.

# c) "Ciência dada pelo destinatário direto ou indireto - pendente de resposta"

Neste agrupador estarão os atos de comunicação nos quais o destinatário registrou ciência e que se encontram dentro do prazo para manifestação. Ao incluir a resposta e assiná-la, o expediente será deslocado para o agrupador "Respondidos nos últimos 10 dias".

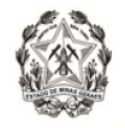

# d) "Ciência dada pelo Judiciário - pendente de resposta"

Neste agrupador constarão os atos de comunicação em que o próprio sistema registrou ciência após o decurso do prazo de 10 dias. Ao incluir a resposta e assiná-la, o expediente será deslocado para o agrupador "Respondidos nos últimos 10 dias".

## e) "Cujo prazo findou nos últimos 10 dias - sem resposta"

Neste agrupador constarão os atos de comunicação em que o prazo expirou sem resposta nos últimos 10 dias. São aquelas comunicações em que o usuário tinha um prazo para se manifestar e não o fez.

# f) "Sem prazo"

Estarão agrupados os expedientes com registro de ciência pelo destinatário ou pelo sistema, porém sem prazo legal para resposta. O expediente ficará neste agrupador por pelo menos 60 dias.

# g) "Respondidos nos últimos 10 dias"

Neste expediente constarão os atos de comunicação que foram respondidos pelo usuário

nos últimos 10 dias.

# 2.2 Novo Processo

Ao clicar na aba "Novo Processo", abrirá uma nova tela para cadastro de processo. Procedimentos descritos no item 8.1 desta Cartilha.

# 2.3 Consulta Processos

Nesta aba, será possível realizar a consulta de processos através dos filtros disponíveis. Ressalta-se que esta consulta abrange os processos públicos e os processos que tramitam em segredo de justiça em que o advogado estiver cadastrado como representante. Os procedimentos detalhados poderão ser acessados no item 4.

# 2.4 Peticionar

Abrirá a funcionalidade "Peticionar", descrita no item 7.

# 2.5 Habilitação nos Autos

Abrirá a funcionalidade "Habilitação nos autos", descrita no item 6.

# 2.6 Push

O PJe Push é utilizado para distribuição de conteúdo informativo relativo às atualizações dos processos judiciais que estão tramitando no sistema. Os informativos são enviados para o e-mail fornecido pelo usuário no cadastro.

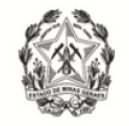

Para cadastrar os processos que deseja receber informações acerca das atualizações do trâmite, bem como para editar os dados cadastrais, é fundamental que o usuário acesse o PJe Push.

O cadastro do processo no push é acionado através da aba "PUSH" disponível no Painel do usuário ou através do menu Processo → Outras ações → Incluir no Push. A página "PJe PUSH" contém o campo "Inclusão de processos para acompanhamento" "Processos cadastrados" e "Processos relacionados".

| ≡ PJ <mark>ē</mark> | Painel do Adv     | vogado               |            |                    |          |        |                 |         |          |
|---------------------|-------------------|----------------------|------------|--------------------|----------|--------|-----------------|---------|----------|
| EXPEDIENTES         | NOVO PROCESSO     | CONSULTA PROCESSOS   | PETICIONAR | HABILITAÇÃO NOS AU | TOS PUSH | ACERVO | MINHAS PETIÇÕES |         |          |
| PJE PUSH            |                   |                      |            |                    |          |        |                 |         |          |
| Inclusão d          | le processos para | acompanhamento       |            |                    |          |        |                 |         |          |
| Número do           | Processo*         |                      |            | Obs                | ervação  |        |                 |         |          |
|                     | 8.13              |                      |            |                    |          |        |                 |         |          |
|                     |                   |                      |            |                    |          |        |                 |         |          |
|                     |                   |                      |            |                    |          |        |                 |         | 11.      |
|                     |                   |                      |            |                    |          |        |                 | ()      | )   150) |
| INCLUIR             |                   |                      |            |                    |          |        |                 |         |          |
| PROCESSOS           | CADASTRADOS       | OCESSOS RELACIONADOS |            |                    |          |        |                 |         |          |
|                     |                   |                      | Proce      | 2550               |          |        |                 | Data de | inclusão |

No campo "Inclusão de processos para acompanhamento", há dois campos para preenchimento:

- **Número do Processo:** Deverá ser inserido, obrigatoriamente, o número do processo que se deseja acompanhar;
- Observação: Poderá ser inserida qualquer observação junto ao processo a ser incluído na lista de processos cadastrados.

Para validar a inclusão dos processos, deverá ser acionado o botão "incluir".

| Inclusão de processos para acompanhamento |            |
|-------------------------------------------|------------|
| Número do Processo*                       | Observação |
|                                           |            |
|                                           |            |
|                                           | 11.        |
|                                           | (0   150)  |
| INCLUIR                                   |            |

**Observação:** Em que pese estar disponível, o Sistema Push possui caráter meramente informativo, conforme art. 313 do Provimento nº 355/2018 da Corregedoria-Geral de

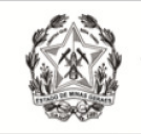

Justiça. Assim, não obstante o acesso às informações processuais eletrônicas eventualmente disponibilizadas pelo PUSH, é imprescindível que o usuário acesse o sistema Pje diariamente para verificar suas intimações.

# 2.7 Acervo

Na aba "Acervo" é apresentado o quantitativo de processos que o representante processual possui, separados por comarca.

| $\equiv P$ $[]$ Painel do Advogado           |            |                       |      |        |                 |
|----------------------------------------------|------------|-----------------------|------|--------|-----------------|
| EXPEDIENTES NOVO PROCESSO CONSULTA PROCESSOS | PETICIONAR | HABILITAÇÃO NOS AUTOS | PUSH | ACERVO | MINHAS PETIÇÕES |
| Pesquise por número de processo              | ۵ ۵        |                       |      |        |                 |
| > Abaeté                                     | 1          |                       |      |        |                 |
| > Belo Horizonte                             | 56         |                       |      |        |                 |
| > Belo Horizonte - Juizado Especial          | 7          |                       |      |        |                 |
| > Belo Horizonte - Regional Barreiro         | 3          |                       |      |        |                 |
| > Betim                                      | 2          |                       |      |        |                 |
| > Contagem                                   | 3          |                       |      |        |                 |

Ao clicar sobre a comarca, o(s) processo(s) serão apresentados à direita da tela.

|   | $\equiv P \int \mathbf{c}$ Painel do Advogado |                                                                    |                             | С                                                                        |                                                                                                    |                     | 8                        |
|---|-----------------------------------------------|--------------------------------------------------------------------|-----------------------------|--------------------------------------------------------------------------|----------------------------------------------------------------------------------------------------|---------------------|--------------------------|
|   | EXPEDIENTES NOVO PROCESSO CONSULTA PROCESSOS  | PETICIONAR                                                         | HABILITAÇÃO NOS AUTOS PUSH  | ACERVO MINHAS PETIÇÕES                                                   |                                                                                                    | 8. Pesquisar i      | Processo na caixa        |
|   | Pesquise por número de processo               | ्<br>्<br>्<br>्<br>्<br>्<br>्<br>्<br>्<br>्<br>्<br>्<br>्<br>् | Belo Horizonte > Caix       | a de entrada                                                             |                                                                                                    | 0                   | » 🛓 Q                    |
| > | 9. Pesquisar processos<br>Abaeté              | 1 ^                                                                | Processos                   |                                                                          |                                                                                                    |                     | 4. Inverter<br>ordenação |
| , | Belo Horizonte                                | 56                                                                 |                             | - 6 Autos Digitais                                                       |                                                                                                    |                     | ~                        |
|   | L 🕷 Caixa de entrada 🗕 1. Jurisdição          | 55                                                                 |                             | /EL] CT IV COODING CO.0000.0.10.0001 (1) Abatimento<br>orcional do preco | /Central de Plantão de Belo Horizonte - CEPLAN                                                     | 6. Autos Digitais " |                          |
|   | L 🖴 Caixa 1 – 2. Caixas                       | 1                                                                  | 10. Peticionar              |                                                                          | Dismouldo em 18/03/2022<br>Último movimento: 18/03/2022 15:27 - Expedição de Certidão de Triagem.  |                     | 7. Histórico de          |
| > | Belo Horizonte - Juizado Especial             | 7                                                                  |                             |                                                                          | /19 Vara Emonasarial da Comarca da Balo Horizonta                                                  |                     | movimentações            |
| > | Belo Horizonte - Regional Barreiro            | 3                                                                  | PETICIONAR     Diss         | olução                                                                   | Último movimento: 22/10/2021 17:13 - Expedição de comunicação via sistema.                         |                     |                          |
| > | Betim                                         | 2                                                                  |                             |                                                                          |                                                                                                    |                     |                          |
| > | Contagem                                      | 3                                                                  | PETICIONAR     CIV     Libe | /EL]                                                                     | /5º Vara da Fazanda Pública e Autarquias da Comarca de Belo Horizonte<br>Distribuído em 01/10/2018 |                     |                          |
|   |                                               |                                                                    |                             |                                                                          | Último movimento: 21/10/2021 10:37 - Arquivado Definitivamente                                     |                     |                          |

Visão geral da aba acervo:

**1. Jurisdição:** opção que permite visualizar a jurisdição que o usuário se encontra vinculado.

**2. Caixas:** as caixas cadastradas pelo usuário logado serão listadas abaixo da jurisdição. Ver tópico 3.1, <u>Criar Caixas</u>.

**3. Atualizar:** a qualquer momento, o usuário poderá atualizar os dados do painel através da opção disponibilizada.

**4. Inverter Ordenação:** permite que o usuário altere a ordem que os processos são exibidos. O sistema possui por padrão apresentá-los ordenados por número do processo decrescente, mas, caso o usuário queira alterar, clicar no botão "Inverter Ordenação" e a ordem será imediatamente alterada para crescente.

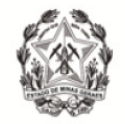

**5. Mover processos selecionados:** opção que permite mover um conjunto de processos selecionados para a caixa.

6. Autos digitais: abrirá os autos digitais. Ver tópico 5, Autos Digitais.

**7. Histórico de movimentações:** opção disponível para que o usuário tenha acesso ao histórico de movimentações entre as caixas.

**8. Pesquisar processo na caixa:** opção disponível para localizar processos em determinada caixa.

**9. Pesquisar processos:** opção disponível para localizar processo específico dentro do acervo. Para tanto, basta informar o número completo do processo no campo "Pesquise por número de processo" e clicar no ícone "Pesquisar".

**10. Peticionar:** opção disponível para o usuário peticionar no processo. Abrirá um editor de textos para realização da petição.

# 2.8 Minhas Petições

Nesta aba, o usuário terá acesso a todas as petições que juntou nos processos.

| $\equiv \mathrm{PJe}$ Painel do Advogado                    |                                   |                 |                                         |                                          |                   | 8     |
|-------------------------------------------------------------|-----------------------------------|-----------------|-----------------------------------------|------------------------------------------|-------------------|-------|
| EXPEDIENTES NOVO PROCESSO CONSULTA PROCESSOS PETICIONAR     | HABILITAÇÃO NOS AUTOS PUSH ACERVO | MINHAS PETIÇÕES | Neste campo são exil                    | bidas todas as petições anexadas pelo po | ərfil             |       |
| Número do processo                                          |                                   | Identificador   | Processo                                | Documento                                | Tipo de Documento | Ações |
| 8 13                                                        | VISUALIZAR RECIBO                 | 6523269595      | 000000000000000000000000000000000000000 | Petição                                  | Petição           | 2     |
| PESONISAR LIMPAR                                            | VISUALIZAR RECIBO                 | 6523039593      |                                         | Habilitação nos autos                    | Petição           | 2 🔺   |
|                                                             | B                                 | 6522769597      |                                         | Petição Inicial                          | Petição Inicial   | 2 🔺   |
| Neste campo é possível pesquisar todas as                   | ۵                                 | 6522754624      |                                         | Petição Inicial                          | Petição Inicial   | 2     |
| petições anexadas pelo pertil em um<br>processo específico. | B                                 | 0522754022      |                                         | Petição Inicial                          | Petição Inicial   | 2 🔺   |
|                                                             | VISUALIZAR RECIBO                 | 6522699615      |                                         | Petição                                  | Petição           | 2     |
|                                                             |                                   | 6450698033      |                                         | Contestação Andre                        | Contestação       | 2 🔺   |
|                                                             | VISUALIZAR RECIBO                 | 6450698028      |                                         | Contestação                              | Contestação       | 2 🔺   |

É possível filtrar as petições de um determinado processo, inserindo o número no campo "número do processo" ou, se o usuário clicar em "Pesquisar", todas as petições de todos os processos serão exibidas.

Para visualizar o comprovante de protocolo ou comprovante de juntada de documento, basta clicar no ícone "visualizar".

# 3 – GERENCIAR CAIXAS

Para fins de organização dos processos, o sistema permite ao usuário a criação de caixas na aba expedientes e na aba acervo, nomeando-as de acordo com o seu interesse. Para isso, clicar na jurisdição em que deseja criar caixa.

Todos os processos da Jurisdição selecionada aparecerão na área de exibição e também na barra do título no lado direito ícones relacionados a criação de caixas, distribuição de processos em caixas, parâmetro de ordenação e filtros de pesquisa, como pode ser visualizado abaixo.

 

 MBILITAÇÃO NOS AUTOS
 PUSH
 ACERVO
 MINHAS PETIÇÕES

 Belo Horizonte > Caixa de entrada
 Inverter Ordenação Internet a caixa
 Inverter Ordenação Internet a caixa

 Image: Processos
 Distribuir processo da Jurisdição utilizando filtros das caixas

# 3.1 Criar Caixas

b) O sistema apresentará a tela "Nova caixa" para que seja inserido o nome da caixa a ser criada. Ao preencher o nome da caixa, clicar em "criar caixa".

| Nova caixa    |           | ×           |
|---------------|-----------|-------------|
| Nome da caixa |           |             |
| 1             |           |             |
|               |           |             |
|               | FINALIZAR | CRIAR CAIXA |

c) Após o processamento do sistema, a caixa já estará criada. Por fim, clicar no botão "Finalizar" para fechar a tela.

# 3.2 Editar Caixas e Filtros

|   | Pesquise por número de processo | ٩ | ß   |   | Belo Horizonte | Horizonte ▶ Caixa 1                         |                                                                                                    |   |  |
|---|---------------------------------|---|-----|---|----------------|---------------------------------------------|----------------------------------------------------------------------------------------------------|---|--|
| > | Abaeté                          |   | 1 ^ | 0 | Processos      |                                             |                                                                                                    |   |  |
| × | Belo Horizonte                  | 1 | 56  |   |                |                                             |                                                                                                    |   |  |
|   | L 倄 Caixa de entrada            |   | 55  | 0 | PETICIONAR     | [CRIME] TCO FORMAD 22.0000 CHURCHET C Furto | /4ª Vara Criminal da Comarca de Belo Horizonte<br>Distribuído em 22/03/2022<br>(Nina mavienado: 23/03/022 40:47, Distribuída por radiajo | Ø |  |
|   | L 🖻 Caixa 1                     |   | 1   |   |                |                                             | unimo movimento. 22/03/2022 10:17 - Distributido por sorteio                                                                             |   |  |

b) O sistema apresentará a tela "Configuração da caixa", com os dados passíveis de edição. Detalhamento das abas:

- Aba "Principal": permite ao usuário a edição do nome principal e da descrição da caixa;
- Aba "Períodos de Inativação": permite definir intervalos de data para que os filtros não funcionem na caixa, não havendo limite de intervalos. Dentro do período de inativação, não será possível distribuir processos ou expedientes para a caixa.

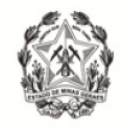

 Aba "Filtros da Caixa": o usuário poderá escolher qualquer campo apresentado, em conjunto ou separado, como condição para o filtro da caixa, inclusive os campos "Assunto associados ao filtro" e "Classe associadas ao filtro".

Ao configurar um filtro para a caixa, o sistema permitirá que os novos processos ou comunicações do usuário que atendam ao(s) filtro(s) selecionado(s), sejam encaminhados para a respectiva caixa automaticamente.

| Configura   | ção da caixa                   |          |  | ×      |
|-------------|--------------------------------|----------|--|--------|
| PRINCIPAL   | PERÍODOS DE INATIVAÇÃO FILTROS | DA CAIXA |  |        |
| Nome da ca  | ixa *                          | _        |  |        |
| Caixa 1     |                                |          |  |        |
| Descrição d | la caixa                       |          |  |        |
|             |                                |          |  |        |
|             |                                |          |  |        |
|             |                                |          |  |        |
|             |                                |          |  |        |
|             |                                |          |  |        |
|             |                                |          |  | SALVAR |

### 3.3 Mover processos para a caixa

Ao clicar na "Jurisdição", o sistema exibirá de imediato a "Caixa de entrada" com todos os processos existentes.

A frente de cada processo aparecerá um *checkbox* para seleção. Após selecionar, o sistema exibirá um novo ícone "Mover itens selecionados" ( ) que permitirá movimentar o(s) processo(s).

| $\equiv P J e$ Painel do Advogado                       |                                                                                            |       | 8 |
|---------------------------------------------------------|--------------------------------------------------------------------------------------------|-------|---|
| EXPEDIENTES NOVO PROCESSO CONSULTA PROCESSOS PETICIONAI | нивштифло моз литоз ризн дсегио мілини ретісоез                                            |       |   |
| Pesquise por número de processo Q                       | g Belo Horizonte ≯ Caixa de entrada                                                        | 0 % E | ۹ |
| > Abaeté 1                                              | Processos                                                                                  |       |   |
| ✓ Belo Horizonte 56                                     |                                                                                            |       | ^ |
| L 🏀 Caixa de entrada 55                                 | Z PETICIONAR     CiVEL ProComa Concernance de Belo Horizonte     Distribuido em 08/01/2021 | 8     |   |
| L 🖴 Caixa 1 1                                           | Ultimo movimento: 20105/2022 17:38 - Juntada de Petição de petição                         |       |   |

Ao clicar em "mover itens selecionados", o sistema exibirá nova tela "Mover para", para que o usuário selecione a caixa deseja mover o(s) processo(s).

| Mover para                        |          | ×               |
|-----------------------------------|----------|-----------------|
| Selecione a caixa de destino      |          | ~               |
| Mover os expedientes relacionados |          |                 |
|                                   | CANCELAR | MOVER PROCESSOS |

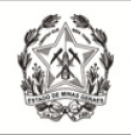

# 3.4 Distribuir utilizando filtros

No caso de a jurisdição já conter processos e a configuração dos filtros da caixa ter sido realizada posteriormente, será possível fazer com que os processos caiam na(s) caixa(s) obedecendo a configuração feita.

Na aba "Acervo" ou "Expedientes", ao clicar sobre uma comarca ou na caixa de entrada, do lado direito da tela será exibido o ícone "Distribuir processos da jurisdição utilizando filtros das caixas" ( 🔀 ).

Selecionando a opção de distribuir processos utilizando filtros, o sistema verificará todos os filtros configurados pelo usuário e moverá os processos automaticamente.

### 3.5 Histórico de movimentações nas caixas

O PJe mantém um histórico de movimentações entre caixas para a consulta do usuário.

Para acessar esse histórico, será necessário clicar sobre o botão "Histórico de movimentações entre caixas" ( 
).

Se o processo já esteve pelo menos uma vez em uma caixa, o sistema apresentará as informações expandindo o agrupador, e exibindo as informações de data, situação, qual usuário movimentou e para qual caixa.

| Histórico de movimentação entre caixas | ×                        |
|----------------------------------------|--------------------------|
| Histórico                              |                          |
|                                        | 1 resultados encontrados |

# 3.6 Remover Caixas

O usuário poderá remover a(s) caixa(s) criada(s), quando desejar, e, para isso, basta clicar sobre a caixa correspondente, e, em seguida, clicar sobre o ícone "Remover esta caixa" (m).

|   | $\equiv P J e$ Painel do Advogado                       |   |                                                                                                    |                                                                       | 8   |
|---|---------------------------------------------------------|---|----------------------------------------------------------------------------------------------------|-----------------------------------------------------------------------|-----|
|   | EXPEDIENTES NOVO PROCESSO CONSULTA PROCESSOS PETICIONAR | Н | ABILITAÇÃO NOS AUTOS PUSH ACERVO MINHAS PETIÇÕES                                                                                                    |                                                                       |     |
|   | Pesquise por número de processo Q 3                     |   | Belo Horizonte > Caixa 1                                                                                                    | ¢ 🔳 :                                                                 | ≞ Q |
| > | Abaeté 1                                                | ^ | Processos                                                                                                    |                                                                       |     |
| × | Belo Horizonte 56                                       |   |                                                                                                    |                                                                       |     |
|   | L 🗌 Caixa de entrada 54                                 |   | CIVEL] ProComu Support Concernation (CiveL) ProComu Support Concernation (CiveL) | /8ª Vara Civel da Comarca de Belo Horizonte Distribuído em 08/01/2021 |     |
|   | L 🖬 Caixa 1 2                                           |   |                                                                                                    | Ultimo movimento: 20.06/2022 17:38 - Juntada de Petição de petição    |     |

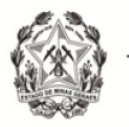

# 4 – CONSULTA PROCESSOS

Para pesquisar processos, clicar em "Abrir Menu" (≡) e selecionar a opção "Processo→ Pesquisar→ Processo".

| $\times$ PJC Consulta processos | $\times$ PJC Consulta processos | × PJe Consulta processos |
|---------------------------------|---------------------------------|--------------------------|
| <b>Q</b> Acesso rápido          | <b>Q</b> Acesso rápido          | <b>Q</b> Acesso rápido   |
| ☐ Painel >                      | PROCESSO                        | PESQUISAR                |
| 🗁 Processo >                    | Novo processo                   | Processo                 |
| 🖉 Atividades >                  | Novo processo incidental        |                          |
| Audiências e sessões >          | Não protocolado                 |                          |
| 🗘 Configuração >                | Pesquisar >                     |                          |
|                                 | Outras ações >                  |                          |

A pesquisa poderá ser realizada utilizando os filtros: "Nome da Parte", "Outros nomes/Alcunha", "Nome do Representante", "CPF/CNPJ", "Número do Processo", "Processo referência", "Competência", "Assunto", "Classe judicial", "Número do documento", "OAB", "Jurisdição", "Órgão julgador", "Data de Autuação". "Valor da Causa", "Movimento processual" e "Filtros Criminais". Dentro de "Filtros Criminais", existem os filtros "Órgão de Origem do Proced. Criminal", "Número do Procedimento criminal" e "Protocolo de Polícia".

Após informar um ou mais filtros em conjunto, o usuário deverá clicar no botão "Pesquisar". Caso queira mudar o filtro poderá clicar no botão "Limpar" e informar novos parâmetros.

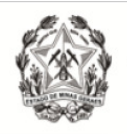

| $\equiv P$ Consulta processos | $\equiv P J \overline{c}$ Consulta processos |
|-------------------------------|----------------------------------------------|
| Nome da Parte                 | OAB (000000 A UF)                            |
| Outros nomes / Alcunha        | Jurisdição                                   |
| Nome do Representante         | Selecione v                                  |
|                               | Selecione v                                  |
|                               | Data de Autuação                             |
| Número do processo            | Valor da Causa                               |
| 8 13                          | De Até Movimento processual                  |
| Processo referência           | Q                                            |
|                               | Filtros Criminais                            |
| Competência                   | Orgao de Origem do Proced. Criminal          |
| Selecione v                   | Número do procedimento criminal              |
| Assunto                       |                                              |
| Classe judicial               | Protocolo de Polícia                         |
| Número do documento           |                                              |
|                               | PESQUISAR LIMPAR                             |

Após clicar em "Pesquisar", o resultado será apresentado à direita da tela, com as informações gerais, tais como: prioridade, pedido de liminar/antecipação de tutela, órgão julgador, data de autuação, classe judicial, polo ativo e polo passivo e a última movimentação. Para acessar os "Autos digitais", clicar no número do processo.

| $\equiv P ] \overline{\mathbf{e}}$ Consulta processos |                                                        |                                                    |                                                |            |               | 6                              |
|-------------------------------------------------------|--------------------------------------------------------|----------------------------------------------------|------------------------------------------------|------------|---------------|--------------------------------|
| Nome da Parte                                         | Ações Processo Caracter                                | ísticas Órgão julgador                             | Autuado em Classe judicial                     | Polo ativo | Polo passivo  | Última moviment.               |
| Outros nomes / Alcunha                                | <u>ت</u> ا 50۵                                         | 1ª Vara Cível da<br>Comarca de Belo<br>Horizonte   | 18/02/2022 [CÍVEL] PROCEDIMENTO<br>COMUM CÍVEL | C          | C. C. Stanson | Distribuído por<br>dependência |
|                                                       | <b>2</b> 5 <b>• • • • • • • • • • • • • • • • • • </b> | 1ª Vara Cível da<br>O Comarca de Belo<br>Horizonte | 21/10/2021 [CÍVEL] PROCEDIMENTO<br>COMUM CÍVEL |            |               | Conclusos para<br>despacho     |

Na coluna "Ações", está disponível o ícone "Peticionar nos autos" ( 27). Ao clicar no ícone, será aberta nova tela que possibilitará o peticionamento.

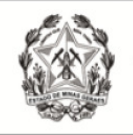

Na busca somente serão exibidos os processos públicos e os sigilosos em que o representante estiver cadastrado. Ao abrir os autos ou peticionar em processos que o advogado/procurador não estiver cadastrado como representante, o sistema exibirá uma mensagem e o acesso do advogado ficará registrado na aba "Acesso de terceiros", dentro dos autos.

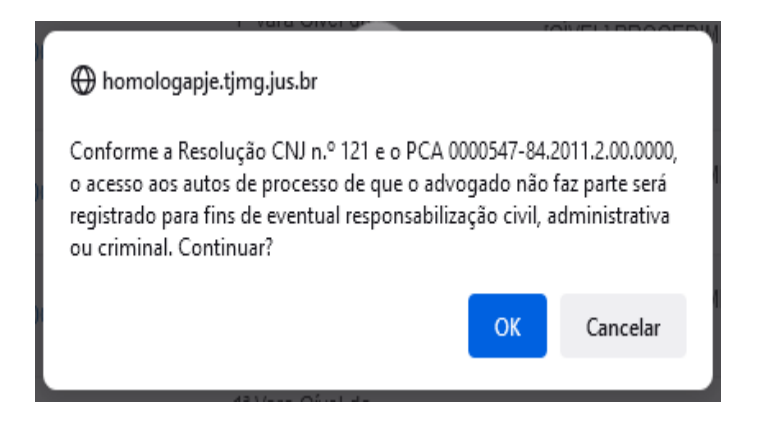

# 5 – AUTOS DIGITAIS

Ao clicar sobre o link do processo (que fica sobre o número do processo) ou clicar no ícone "Autos Digitais" (

Visão geral dos autos digitais:

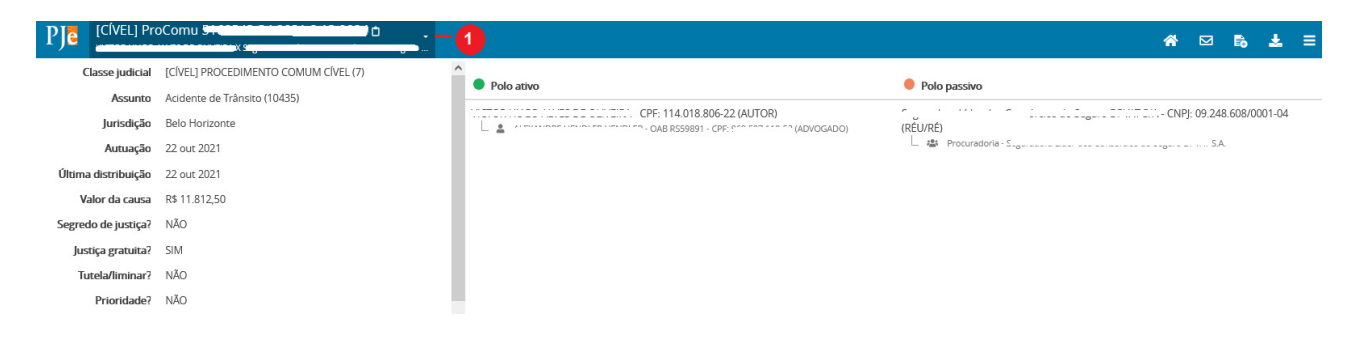

**1.** Ao clicar no ícone "Mais detalhes" (•), serão apresentadas mais informações do processo, como o nome das partes e seus representantes, diferenciando cada polo por cores específicas e outras características processuais. Para recolher essas informações, clicar novamente sobre o cabeçalho.

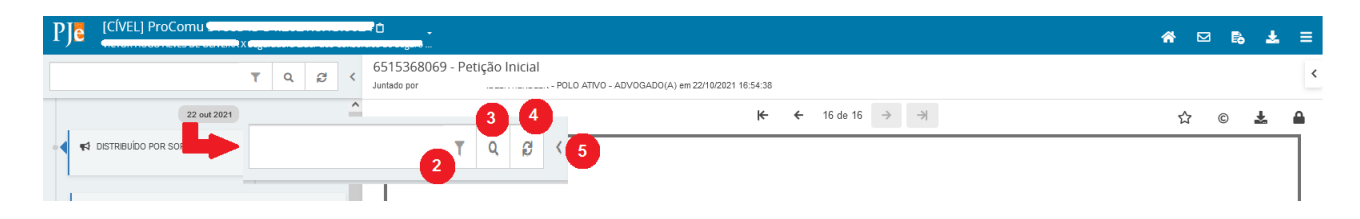

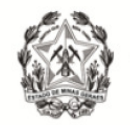

**2.** Ícone que possibilita ordenar os documentos/movimentos apresentados e filtrar somente os documentos ou somente os movimentos.

**3.** Ícone que possibilita pesquisar dentro da listagem de documentos/movimentos.

**4.** Ícone que permite atualizar a relação de documentos/movimentos.

**5.** Campo expansível/comprimível em que o usuário terá possibilidade de ocultar a cronologia de documentos.

|                                         |                                                                                             | ☆ ⊠ 🗞 🛓 | ≡ |
|-----------------------------------------|---------------------------------------------------------------------------------------------|---------|---|
| T Q B <                                 | 6517382995 - Petição Inicial<br>Juntado por POLO ATIVO - ADVOGADO(A) em 22/10/2021 16:54:38 | 1) 🔶    | < |
| 22 out 2021                             | 📕 K 🔶 1 de 16 🔿 🚽                                                                           | 📕 🕁 💿 🛓 |   |
| A DISTRIBUÍDO POR SORTEIO<br>18:54      | Petição inicial                                                                             | *       |   |
| ◄ JUNTADA DE PETIÇÃO DE PETIÇÃO INICIAL |                                                                                             | 9 10    |   |

6. Ação que possibilita a navegação entre os documentos juntados.

- 7. Ação que possibilita adicionar documentos aos favoritos.
- 8. Ação que possibilita visualizar certidão do documento.
- 9. Ação que possibilita o download do documento atual juntado ao processo.

**10.** Ação que possibilita visualizar dados da assinatura do documento.

**11.** Campo expansível/comprimível em que o usuário terá acesso à visualização dos favoritos, e a opção para o download de todos os documentos definido como favoritos.

| P |                                    |                                                                                                    | C | <b>a</b> 5        | 2 <table-cell></table-cell> | Ł | ≡ |
|---|------------------------------------|----------------------------------------------------------------------------------------------------|---|-------------------|-----------------------------|---|---|
|   | T Q B <                            | 6517382995 - Petição Inicial<br>Juniado por / 1000 mar 10 una una una 10 - POLO ATIVO - ADVOGADO(A) em 22/10/2021 16:54:38 | ò | Ť                 | ≣                           |   | < |
|   | 22 out 2021                        | (← ← 1 de 16 → →) (12) (13)                                                                                                | 4 | <mark>15</mark> ជ | 16                          | ¥ | 4 |
|   | ♥ DISTRIBUÍDO POR SORTEIO<br>18:54 | Petição inicial                                                                                                    | - |                   |                             |   |   |

- 12. Ação que possibilita retorno aos "Autos Digitais".
- **13.** Ação que possibilita acesso à aba "Expedientes" dos autos;

14. Ação que possibilita acesso à aba "Juntar Documentos";

**15.** Ação que possibilita o download de documentos do processo, permitindo o download por ID, período ou todo o conteúdo do documento.

16. Ação que possibilita acesso ao menu.

No menu dos autos serão exibidas as seguintes abas:

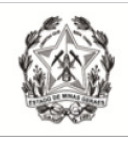

|                                       | 1. A |
|---------------------------------------|------|
|                                       | 2. J |
| Autos 1                               | doc  |
| luntar documentos <b>2</b>            | 3. I |
| juntar documentos Z                   | da l |
| Imprimir lista de documentos <b>3</b> | 4. A |
| Audiência 4                           | 5. E |
|                                       | dos  |
| Expedientes 5                         | 6. ( |
| Características 6                     | tais |
| Porícia <b>7</b>                      | limi |
|                                       | 7. F |
| Redistribuições 8                     | auto |
| Associados (0) 9                      | 8.   |
|                                       | redi |
| Acesso de terceiros <b>10</b>         | 9. / |
| Documentos 11                         | aos  |
|                                       | 10   |

. Autos: Retorna para a cronologia dos autos;

 Juntar Documentos: Possibilita a inserção de qualquer documento nos autos;

**3. Imprimir lista de documentos:** Possibilita a impressão da lista com os documentos dos autos;

4. Audiência: Exibe todas as audiências do processo;

**5. Expedientes:** Exibe o registro de todos os expedientes dos autos;

**6. Características:** Exibe as características do processo, tais como segredo de justiça, justiça gratuita, liminar/antecipação de tutela, prioridade e dependência;

 Perícia: Exibe informações de registro de perícia nos autos;

**B. Redistribuições:** Exibe informações de todas as redistribuições realizadas nos autos;

**9. Associados:** Exibe os processos eletrônicos conexos aos autos;

**0. Acesso de terceiros:** Exibe informações de acesso

de terceiros não vinculados ao processo;

**11. Documentos:** Exibe todos os documentos anexados aos autos.

# 6 – SOLICITAR HABILITAÇÃO

# 6.1 Solicitar Habilitação em Processos Públicos

A solicitação de habilitação poderá ser realizada pela aba "Solicitar Habilitação", disponível no menu Processo  $\rightarrow$  Outras Ações  $\rightarrow$  Solicitar Habilitação, ou através da aba "Solicitar Habilitação, disponível no painel do usuário.

Na solicitação de habilitação em processos públicos, o advogado se cadastra automaticamente nos autos por meio de um peticionamento realizado. A habilitação ocorre no momento em que o advogado assina a petição de solicitação.

a) O usuário deverá digitar o número completo do processo no campo "Número do processo", e clicar no botão "Pesquisar". Após, o usuário deverá clicar no ícone "Solicitar habilitação".

| $\equiv P J \dot{e}$ Habilitação nos autos |                       |                                               |                                                              |              | 8                        |
|--------------------------------------------|-----------------------|-----------------------------------------------|--------------------------------------------------------------|--------------|--------------------------|
| Número do processo<br>Succeso 8 13 Cura    | Processos<br>Processo | Órgão julgador                                | Autuado em Classe judicial                                   | Polo ativo   | Polo passivo             |
| PESQUISAR LIMPAR                           |                       | Unidade Jurisdicional da<br>Comarca di Di III | 07/12/2020 [CİVEL] PROCEDIMENTO DO<br>JUIZADO ESPECIAL CIVEL | e outros (1) | / e outros (5)           |
|                                            |                       |                                               |                                                              |              | 1 resultados encontrados |

b) O sistema exibirá uma nova tela. O usuário deverá informar em qual polo deseja solicitar sua habilitação e assim que o polo for selecionado, clicar no botão "PRÓXIMO".

| SELECIONAR POLO                                                   |                                                                         |                                        |
|-------------------------------------------------------------------|-------------------------------------------------------------------------|----------------------------------------|
| Dados do Processo                                                 |                                                                         |                                        |
| Número Processo<br>5011111 11111000 - 50000                       | Data de Autuação<br>07/12/20 15:55                                      | Data de Distribuição<br>07/12/20 15:55 |
| Classe Judicial<br>[CÍVEL] PROCEDIMENTO DO JUIZADO ESPECIAL CÍVEL | Órgão Julgador<br>Unidade Jurisdicional da Comarca de E <sup>+++1</sup> |                                        |
| Selecione um dos polos para solicitar a habilitação               |                                                                         |                                        |
| Polo Ativo                                                        | Polo Passivo                                                            |                                        |
|                                                                   | 🗖 🛛 🥵 / 💷 (RÉU/RÉ)                                                      |                                        |
| PRÓXIMO                                                           |                                                                         |                                        |

c) O sistema exibirá uma nova aba denominada "Vincular Partes", que é dividida em 3 passos.

| LECIONAR POLO                                                                           | VINCULAR PARTES                                                         |                                                                     |                                                                       |                 |                       |          |
|-----------------------------------------------------------------------------------------|-------------------------------------------------------------------------|---------------------------------------------------------------------|-----------------------------------------------------------------------|-----------------|-----------------------|----------|
| l º Passo> Tip                                                                          | oo de solicitação                                                       |                                                                     |                                                                       |                 |                       |          |
| <ul> <li>Habilitação S</li> <li>Habilitação p</li> </ul>                                | imples - solicitar a hab<br>or substabelecimento                        | ilitação em meu nom<br>- solicitar a habilitaçã                     | e.<br>o nos autos em nome d                                           | le terceiros, p | ara partes que eu rej | presento |
| 2º Passo -> Coi                                                                         | nfirmar dados do a                                                      | advogado                                                            |                                                                       |                 |                       |          |
| lome                                                                                    |                                                                         |                                                                     |                                                                       |                 |                       |          |
| Nome - 1                                                                                | -                                                                       | -                                                                   |                                                                       |                 |                       |          |
| Passo -> Sel                                                                            | ecione a(s) parte(s                                                     | ) para vincular                                                     |                                                                       |                 |                       |          |
| CPF - CPF - Sel                                                                         | ecione a(s) parte(s                                                     | ) para vincular                                                     |                                                                       |                 | Polo passivo          |          |
| Passo -> Sel                                                                            | ecione a(s) parte(s                                                     | ) para vincular                                                     | (AUTOR)                                                               | 5)              | Polo passivo          | (RÉU/R   |
| PF -<br>PF -<br>Passo -> Sel<br>volo ativo<br>a<br>Declaro, sob as<br>) Protesto pela a | ecione a(s) parte(s<br>penas da lei, que nest<br>presentação oportuna o | ) para vincular<br>e ato apresentei instru<br>so instrumento de mar | (AUTOR)<br>(ADVOGADC)<br>mento de mandato.<br>idato, na forma da lei. | 0)              | Polo passivo          | (RÉU/R   |

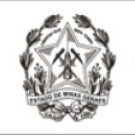

d) No <u>"1º Passo → Tipo de solicitação"</u>, o usuário deverá selecionar o campo "Habilitação Simples – solicitar habilitação em meu nome"

e) O <u>"2° Passo  $\rightarrow$  Confirmar dados do Advogado"</u>, possibilita conferir se os dados do representante estão corretos. Os dados exibidos são do Advogado que está logado no sistema.

f) No "<u>3° Passo  $\rightarrow$  Selectione a(s) parte(s) para vincular</u>", será necessário informar a(s) parte(s) para a(s) qual(is) o advogado está requerendo habilitação.

g) Para concluir, o advogado deverá informar se apresentará a procuração no ato, ou em momento oportuno, na forma da lei.

h) Após o preenchimento das informações acima, o usuário deverá clicar no botão "PRÓXIMO".

 i) O usuário será redirecionado para a aba "Incluir Petições e Documentos". O tipo de documento já virá preenchido como "Petição" e a descrição "Habilitação nos autos". No campo "sua petição", o advogado juntará a petição selecionando "Arquivo PDF" ou "Editor de texto";

j) Caso o peticionante tenha optado por realizar a juntada de substabelecimento no mesmo ato, deverá anexar o documento;

I) Por fim clicar em "Assinar documento(s)" e, em seguida, o sistema apresentará a mensagem de confirmação da solicitação de habilitação.

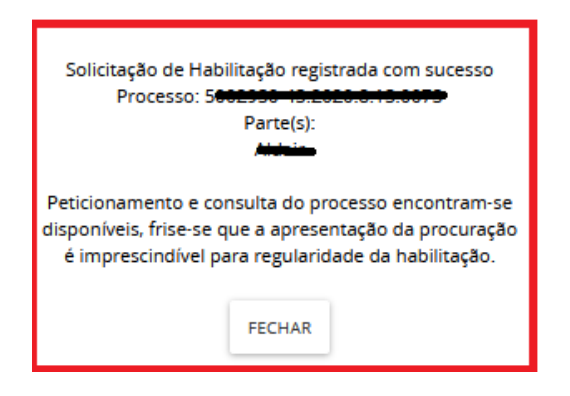

# 6.2 Solicitar Habilitação em Processos Sigilosos

Na solicitação de habilitação em processo sigiloso, o advogado peticionará para que a secretaria retifique os autos, o cadastrando para a parte que será representada. Como se trata de um processo sigiloso, o advogado não terá acesso aos detalhes dos autos imediatamente.

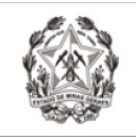

a) A solicitação de habilitação poderá ser realizada pela aba "Solicitar Habilitação", disponível no menu Processo  $\rightarrow$  Outras Ações  $\rightarrow$  Solicitar Habilitação, ou através da aba "Solicitar Habilitação, disponível no painel do usuário.

b) Digitar o número do processo que se pretende habilitar e clicar em "Pesquisar";

c) Após realizar a pesquisa, o sistema emitirá uma mensagem informando que o processo selecionado é sigiloso e que o usuário não possui visibilidade, de forma que não será possível visualizar seus detalhes;

d) Clicar no ícone "solicitar habilitação" ao lado do número do processo;

| $\equiv \mathbf{P}$ Habilitação nos autos |                                                          |                         |                                   |            |                 |            | 6            |
|-------------------------------------------|----------------------------------------------------------|-------------------------|-----------------------------------|------------|-----------------|------------|--------------|
| Número do processo                        | Processos                                                |                         |                                   |            |                 |            |              |
|                                           | O processo selecionado é sigiloso e você não possul visi | bilidade a ele, por iss | so não é possível visualizar seus | detalhes.  |                 |            |              |
| PESQUISAR LIMPAR                          |                                                          | Processo                | Órgão Julgador                    | Autuado em | Classe Judicial | Polo ativo | Polo passivo |
|                                           | 🖋 SOLICITAR HABILITAÇÃO                                  |                         |                                   |            |                 |            |              |

e) O usuário será redirecionado para a aba "Incluir Petições e Documentos". O tipo de documento já virá preenchido como "Petição" e a descrição "Habilitação nos autos".

f) No campo "sua petição", o advogado juntará a petição selecionando "Arquivo PDF" ou "Editor de texto";

**g)** Caso o peticionante tenha optado por realizar a juntada de substabelecimento no mesmo ato, deverá anexar o documento;

**f)** Clicar no botão "Salvar" e, por fim, clicar em "Assinar documento(s)", momento em que o sistema apresentará a mensagem de confirmação da solicitação de habilitação.

**Observação:** Em que pese o Sistema emitir mensagem informando que o peticionamento e a consulta do processo encontram-se disponíveis, em processos com segredo de justiça, o sistema PJe apenas registrará uma petição com pedido de habilitação nos autos, sendo necessário que a secretaria aprecie o pedido e vincule o advogado à parte requerida.

# 7 – PETICIONAR

O peticionamento poderá ser realizado a partir da aba "Juntar Documentos" disponível dentro dos autos ou pela funcionalidade "peticionar". Tal funcionalidade está disponível no menu Processo  $\rightarrow$  Outras Ações  $\rightarrow$  Peticionar, ou através da aba "Peticionar", disponível no painel do usuário.

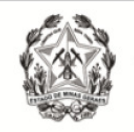

# 7.1 Peticionar em processos públicos

a) Digitar o número do processo que se pretende peticionar e clicar em "Pesquisar";

b) Clicar no ícone "Peticionar"( 🗈 ) localizado ao lado do número do processo;

|   | ≡ PJ <mark>ē</mark> po | eticionar |   |   |    |   |           |          |             |                                    |            |                                                |            | 8                        |
|---|------------------------|-----------|---|---|----|---|-----------|----------|-------------|------------------------------------|------------|------------------------------------------------|------------|--------------------------|
|   | Número do proc         | esso      |   |   |    |   | Processos |          |             |                                    |            |                                                |            |                          |
|   | 5                      | -         | - | 8 | 13 | - |           | Processo | Prioritário | Órgão Julgador                     | Autuado em | Classe Judicial                                | Polo ativo | Polo passivo             |
|   | PESQUISAR              | LIMPAR    |   |   |    |   | e b       | 5        | Não         | Unidade Jurisdicional da Comarca d | 07/12/2020 | [CÍVEL] PROCEDIMENTO DO JUIZADO ESPECIAL CÍVEL | -          |                          |
| L |                        |           |   |   |    |   |           |          |             |                                    |            |                                                |            | 1 resultados encontrados |

**c)** O usuário será redirecionado para a aba "Incluir Petições e Documentos". Preencher o "Tipo de Documento" e "Descrição", de acordo com a petição a ser juntada.

**d)** No campo "sua petição", o advogado juntará a petição selecionando "Arquivo PDF" ou "Editor de texto";

e) Clicar no botão "Salvar" e, por fim, clicar em "Assinar documento(s)".

### 7.2 Peticionar em processos sigilosos

a) Digitar o número do processo que se pretende peticionar e clicar em "Pesquisar";

b) Clicar no ícone "Peticionar"( <a>[ b]</a> ) localizado ao lado do número do processo;

**Observação:** o número do processo sigiloso aparecerá em vermelho e os campos "prioritário", "órgão julgador", "autuado em", "classe judicial", "polo ativo" e "polo passivo" ficarão em branco.

| = PJ Peticionar    |   |    |   |           |          |             |                |            |                 |            | 6                            |
|--------------------|---|----|---|-----------|----------|-------------|----------------|------------|-----------------|------------|------------------------------|
| Número do processo | 8 | 13 | - | Processos | Processo | Prioritário | Órgão julgador | Autuado em | Classe Judicial | Polo ativo | Polo passivo                 |
| PESQUISAR          |   |    |   | B         | 050025   | •           | đ.,            | ÷.         |                 | •          | -<br>1 resultados encontrado |

**c)** O usuário será redirecionado para a aba "Incluir Petições e Documentos". Preencher o "Tipo de Documento" e "Descrição", de acordo com a petição a ser juntada.

**d)** No campo "Sua petição", o usuário juntará a petição selecionando "Arquivo PDF" ou "Editor de texto";

e) Clicar no botão "Salvar" e, por fim, clicar em "Assinar documento(s)".

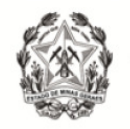

# 8 – CADASTRAR PROCESSO

O cadastro de processo será realizado através do "menu" ( $\equiv$ )  $\rightarrow$  Processo  $\rightarrow$  Novo processo ou Novo processo incidental

A distribuição pela opção "Novo Processo" fará a distribuição por sorteio, e distribuição pela opção "Novo Processo Incidental" fará a distribuição por dependência.

#### 8.1 Novo Processo

a) Acessar "menu" ( $\equiv$ )  $\rightarrow$  Processo  $\rightarrow$  Novo Processo;

**b)** O sistema apresentará uma tela denominada "Cadastro de processo", com a aba "Dados Iniciais" para preenchimento. Os campos disponíveis são "Matéria", "Jurisdição" e "Classe judicial". Após, clicar em "Incluir".

| $\equiv P \int \mathbf{\hat{c}}$ Cadastro de processo |   |
|-------------------------------------------------------|---|
| DEPENDENT                                             |   |
| DADUS INICIAIS                                        |   |
| Matéria*                                              |   |
| Selecione                                             | ~ |
| lurisdicão*                                           |   |
| Selecione                                             | ~ |
|                                                       |   |
| Classe judicial*                                      |   |
| Selecione                                             | ~ |
| INCLUIR                                               |   |
|                                                       |   |

**c)** Na aba "Assuntos", clicar no campo "Assunto" ou "Código" para pesquisar um assunto específico. Após localizar o assunto desejado, clicar no ícone "Adicionar" (←) para incluí-lo em "Assuntos Associados", conforme entendimento do usuário. Para mais informações quanto aos assuntos, verificar a Tabela de Assuntos do CNJ.

d) Na aba "Partes", para incluir o polo ativo, clicar na opção "+ Parte".

Observação: É possível informar o nome social marcando o checkbox "Nome social?".

e) O advogado já virá cadastrado como representante do polo ativo. Para acrescentar outros advogados na demanda, clicar em "+ Procurador/Terceiro Vinculado" ou clicar no ícone "Aproveitar Advogados de Outros Processos" ( □), localizado ao lado do nome da parte, podendo ser utilizado o filtro "nome da parte" ou "número do processo".

**f)** Para incluir o polo passivo, seguir o mesmo procedimento da inclusão do polo ativo. Não será possível, quando da distribuição do processo pelo usuário externo, o cadastro de advogado para o polo passivo.

**g)** Na aba "Características", marcar a opção que melhor se adéqua nos campos "Justiça Gratuita", "Pedido de liminar ou antecipação de tutela", "Valor da causa" e, após, clicar em "Salvar";

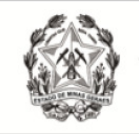

**h)** Selecionar se o processo tramitará ou não em segredo de justiça. Se marcar "sim", selecionar o motivo e clicar em "Gravar Sigilo".

**Observação:** Para algumas classes e assuntos, o sistema já é pré-configurado para que os autos sejam distribuídos com "Segredo de Justiça";

i) Para adicionar prioridade no processo, selecionar a aplicável no campo "Prioridade de Processo" e clicar em incluir;

**j)** Na aba "Incluir petições e documentos", os campos "Tipo de documento" e "Descrição" estarão inicialmente preenchidos com "Petição Inicial". Os autos não serão distribuídos caso o "Tipo de documento" escolhido seja diferente de "Petição Inicial";

I) O campo "Número" é opcional;

**m)** É possível marcar o *checkbox* "sigiloso" para que o conteúdo da petição inicial que inserida fique em sigilo.

n) No campo "Documento", escolher "Arquivo PDF" ou "editor de texto";

| DADOS INICIAIS                           | ASSUNTOS | PARTES      | CARACTERÍSTICAS | INCLUIR PETIÇÔ | SES E DOCUMENTOS               | PROTOCOLAR INICIAL |                     |            |
|------------------------------------------|----------|-------------|-----------------|----------------|--------------------------------|--------------------|---------------------|------------|
| Tipo de docume<br>Petição Inicial        | ento* ≅  |             |                 | ~              | Descrição ≊<br>Petição Inicial |                    | Número (opcional) e | 🗌 Sigiloso |
| Sua petição:<br>Arquivo F<br>C<br>ADICIO | NAR      | or de texto |                 |                |                                |                    |                     |            |

 "Arquivo PDF": ao selecionar essa opção, é possível inserir arquivo PDF sem preencher o editor de texto. Nesta opção, é permitido adicionar documento em PDF com tamanho máximo 1.5MB. Ao incluir o PDF principal, a opção de "Adicionar" será habilitada para inserir anexos.

**Observação:** Ao passar o *mouse* em "Arquivos suportados", é possível visualizar os formatos dos arquivos suportados pelo sistema, bem como seus respectivos tamanhos.

"Editor de texto": para que a opção de "Adicionar" documento seja habilitada, é necessário preencher o editor de texto interno do Sistema. No editor de texto, incluir o conteúdo do documento e clicar em "Salvar". Clicar no campo "Adicionar" e selecionar o(s) documento(s) a serem incluídos nos autos.

**Observação:** Ao passar o *mouse* em "Arquivos suportados", é possível visualizar os formatos dos arquivos suportados pelo sistema, bem como seus respectivos tamanhos.

**o)** É necessário que, para cada arquivo adicionado seja escolhido um tipo de documento equivalente, para validação. É possível selecionar o tipo de documento em lote. Para tanto, clicar no *checkbox* "Marcar/Desmarcar todos", selecionar o tipo de documento e clicar em "selecionar tipo em lote".

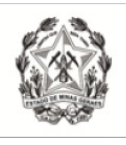

| Anexos:       |            |                     |
|---------------|------------|---------------------|
| ADICIONAR     | LIMPAR     | Arquivos suportados |
| Marcar/Desmar | car todos🗹 |                     |

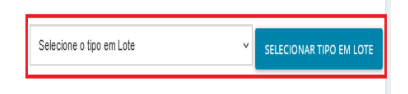

**p)** O campo "Descrição" buscará automaticamente o nome do arquivo, tal como salvo na pasta de origem, sendo possível modificá-lo, se necessário. Este será o nome listado na cronologia do processo.

**q)** Havendo a necessidade de manter em sigilo o documento anexado, clicar no *checkbox* "Sigiloso";

**r)** Conferir todas as informações preenchidas até então e clicar em "Assinar documento(s)". O sistema exibirá uma nova janela para inserção da senha do certificado digital, em seguida, clicar em "Confirmar";

**s)** Na aba "Protocolar Inicial", se a classe e assuntos escolhidos forem passíveis de julgamento por órgãos judicantes diversos, selecionar a competência compatível;

**t)** A aba "Protocolar Inicial" apresentará o resumo das informações fornecidas pelo peticionante e os documentos do processo que está sendo distribuído. O usuário deverá conferi-los e, se estiverem de acordo, clicar em "Protocolar";

**Observação:** Caso o protocolo seja em dia/horário de plantão judiciário, uma nova janela será aberta com a informação do Plantão Judicial devendo a opção "Atendimento em plantão judiciário" ser selecionada. Todavia, se não for o caso, clicar somente em "Prosseguir".

**u)** A janela seguinte exibirá o número dos autos e o órgão julgador para o qual a ação foi distribuída. Para salvar o comprovante de distribuição, clicar em "Fechar", e na janela principal da distribuição, clicar em "Salvar Comprovante";

v) Para distribuir outra ação o usuário deve clicar na opção "Novo Processo" e repetir os procedimentos acima.

#### 8.2 Novo Processo Incidental

a) Acessar "menu" ( $\equiv$ )  $\rightarrow$  Processo  $\rightarrow$  Novo Processo Incidental;

b) O sistema apresentará uma tela denominada "Cadastro de Processo Incidente". Na aba "Dados Iniciais", preencher o campo "Número do processo de referência / originário\*" e, após, clicar em "pesquisar processo".

| $\equiv PJc$ Cadastro de Processo Incidente    |
|------------------------------------------------|
| DADOS INICIAIS                                 |
| Processo referência / originário               |
| Número do processo de referência / originário  |
| Número do processo de referência / originário* |
| 500000-99.2022.8.13.0000                       |
| Q PESQUISAR PROCESSO                           |

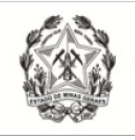

**c)** Caso o processo principal seja originário do PJe, ao clicar em "Pesquisar processo", o sistema apresentará a tela "Processo originário" com a informação: *"O processo abaixo foi encontrado no PJe e será utilizado como processo referência. Gostaria de continuar?".* Serão exibidos alguns dados do processo originário pesquisado e os botões "Sim, continuar" e "Não, quero pesquisar outro número de processo".

| $\equiv \mathbf{PI}_{\mathbf{Q}}^{\mathbf{Z}}$ Cadastro de Processo Incidente |                                                                                                    |  |
|-------------------------------------------------------------------------------|----------------------------------------------------------------------------------------------------|--|
|                                                                               | Número do processo de referência / originário - encontrado 🛛 🗙                                                                  |  |
| DADOS INICIAIS                                                                | O processo abaixo foi encontrado no Ple e será utilizado como Número do processo de                                             |  |
| Processo referência / originário                                              | referência / originário. Gostaria de continuar?                                                                                 |  |
| Número do processo de referência / originário                                 | /3ª Vara Cível da Comarca de Conselheiro Lafaiete/3ª Vara Cível da Comarca de Conselheiro<br>Lafaiete / Juiz de Direito Titular |  |
| Número do processo de referência / originário*                                | LTDA - ME X LTDA - ME X LTDA - ME X                                                                                             |  |
| C C C C C C C C C C C C C C C C C C C                                         | SIM, CONTINUAR NÃO, QUERO PESQUISAR OUTRO NÚMERO DE PROCESSO                                                                    |  |

**d)** Se o usuário selecionar "Sim, continuar", o sistema retornará para a tela "Cadastro de processo incidente", e os campos "Número do processo referência/originário", "Matéria", "Jurisdição", "Competência", "Órgão Julgador" e "Cargo" estarão preenchidos com as informações do processo principal.

e) Em seguida, selecionar a "competência" e "classe judicial" do processo incidente.

**f)** Após a seleção da classe judicial, o usuário deverá clicar no botão "Incluir" e preencher as demais abas da mesma maneira como já demonstrado no tópico 8.1.

**g)** Caso o processo principal seja físico, o usuário deverá informar o número no campo "Número do Processo Referência/Originário" e clicar em "pesquisar processo".

**h)** O sistema apresentará tela com a mensagem "Nenhum processo foi encontrado no PJe com o número informado. Gostaria de continuar com este número ou pesquisar novamente?".

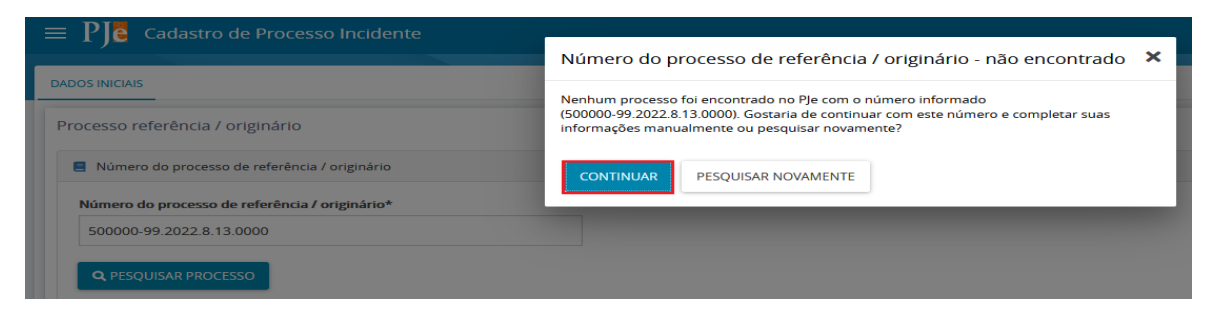

i) Se o usuário selecionar "Continuar", o sistema retornará para a tela "Cadastro de processo incidente", e os campos "Matéria", "Jurisdição", "Competência", "Órgão Julgador" e "Cargo" deverão ser preenchidos manualmente;

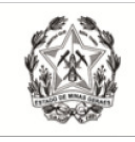

**j)**Em seguida, selecionar a "competência" e "classe judicial" do processo incidente.

I) Após a seleção da classe judicial, o usuário deverá clicar no botão "Incluir" e preencher as demais abas da mesma maneira como já demonstrado no tópico 8.1.

**Observação:** Se o processo principal for eletrônico, será disponibilizada pelo sistema a aba "Processo Originário", apenas para consulta, com informações e ícones para acessar os documentos do processo principal em tramitação no PJe. Caso o processo principal seja físico, tal aba não ficará disponível.

### 8.3 Não Protocolados

A funcionalidade "Não Protocolado" permite dar continuidade ao cadastro iniciado em outro momento, com a guarda dos dados já informados.

a) Para acessar, "menu" ( $\equiv$ )  $\rightarrow$  Processo  $\rightarrow$  Não Protocolado;

**b)** O usuário será encaminhado para a tela "Consulta processos não protocolados", que apresentará a lista dos processos não protocolados pelo usuário, e uma área de pesquisa para encontrar determinado cadastro de processo.

**c)** Para dar continuidade na elaboração e protocolo de um processo, o usuário deverá clicar no ícone "Editar" (

**d)** A funcionalidade permite excluir uma ação não protocolada através do ícone "Remover" (<sup>a</sup>).

| $= \Gamma \int \mathbf{G}$ Consulta processos não protocolados |           |       |                                                    |
|----------------------------------------------------------------|-----------|-------|----------------------------------------------------|
|                                                                |           |       |                                                    |
| Nome da Parte                                                  | Processos |       |                                                    |
|                                                                |           |       |                                                    |
|                                                                |           | Todos | Processo                                           |
|                                                                |           |       | [CÍVEL] ProComu - [CÍVEL] PROCEDIMENTO COMUM CÍVEL |
| CPF () ENPJ                                                    | / 0       | 0     | Abandono                                           |
|                                                                |           |       | Não encontrado X Não encontrado                    |
| Charge Indicted                                                |           |       | [CÍVEL] ET - [CÍVEL] EMBARGOS DE TERCEIRO CÍVEL    |
|                                                                |           | 0     | Não encontrado X Não encontrado                    |
|                                                                |           |       |                                                    |
| 04B (000000 4 115)                                             |           |       |                                                    |
|                                                                |           |       |                                                    |
| UF ~                                                           |           |       |                                                    |
|                                                                |           |       |                                                    |
| CONSULTA LIMPAR                                                |           |       |                                                    |
|                                                                | ·         |       |                                                    |

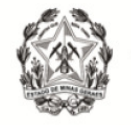

**e)** É possível distribuir em lote todos os processos listados. Para tanto, marcar o *checkbox* na coluna "Todos" (ou de alguns determinados processos), e clicar no botão "Protocolar em lote".

| Nome da Parte     | Processos          |                                                                                                    |
|-------------------|--------------------|----------------------------------------------------------------------------------------------------|
|                   | 🖸 🗹 Todos          | Processo                                                                                                    |
| ● CPF ○ CNPJ      |                    | [CÍVEL] ProComu - [CÍVEL] PROCEDIMENTO COMUM CÍVE           Abandono           Não encontrado X Não encontrado |
| Classe Judicial   |                    | CÍVEL] ET - [CÍVEL] EMBARGOS DE TERCEIRO CÍVEL<br>Não encontrado X Não encontrado                              |
| DAB (000000 A UF) | PROTOCOLAR EM LOTE |                                                                                                    |